# Guidance for supplier to access the Dynamic Purchasing System for Passenger Transport

Public: Information that can be seen and used by everyone inside and outside the Council.

## Step 1 – Register your organisation with Proactis.

If you haven't already, you'll need to register your organisation at <u>https://procontract.due-north.com/Register</u>

Detailed information about the registration process is available in the <u>Supplier Registration Guide</u>.

#### Step 2 – Login and find the DPS on the portal.

You can either use the **Search** field to search on Wokingham Borough Council's opportunities, or you can click on the **Find opportunities** link and then use the filter at the top left corner to filter on Wokingham's opportunities.

| Home                                                                                                    | All opportunities V Search Go                                                                                                    |
|----------------------------------------------------------------------------------------------------|----------------------------------------------------------------------------------------------------|
| ome page                                                                                                    |                                                                                                    |
| Activities     View full screen                                                                                                    | <ul> <li>Company details summary /Edit</li> </ul>                                                                                                    |
| Active     Recently added     Last viewed       Please select     -     Go       Image: Image: | blueberry toys<br>Denmark Street, Wokingham, Berkshire, RG40 2AY<br>Description<br>Keywords<br>housing, care, construction, maintenance, support, refurbish                                                                         |
|                                                                                                    | <ul> <li>Vendor profile</li> </ul>                                                                                                    |
| Opportunities     Find opportunities                                                                                                    | The questionnaires listed below contain common question sets used<br>nationally by buying organisations. Questionnaires may be relevant to<br>your business area so please read the description by hovering over<br>the help icons. |
| to search and view an or the fatest opportunities available on the Proactis portal, please click on the Find<br>opportunities' link above                                                                                                    | <ul> <li>Standard Selection Questionnaire (SQ) - 2015 </li> <li>Edit (0% complete)</li> <li>Standard Selection Questionnaire (SQ) - 2023 </li> <li>Edit (0% complete)</li> </ul>                                                    |

You will then see all live opportunities, including the DPS.

| Home  | <b>Q</b> , Find opportunities | My activities 🛭 😵 My contracts 💡 Help                                                                                      |                              |                    |                  | 📈 👤                   |
|-------|-------------------------------|----------------------------------------------------------------------------------------------------|------------------------------|--------------------|------------------|-----------------------|
| Home  | > Find Opportunities          |                                                                                                    |                              | All data           | ✓ wokingham      | Go                    |
| Эрро  | rtunities - Search resul      | ts                                                                                                    |                              |                    |                  |                       |
|       |                               |                                                                                                    |                              |                    |                  | National opportunitie |
| Narro | w your results                | Opportunities                                                                                                    |                              |                    |                  |                       |
| •     | Portals                       | Title                                                                                                    | ˆ Buyer ≎                    | Expression Start 🗘 | Expression End 🗘 | Estimated value 🗘     |
|       | Wokingham Borough Council Pc  | Bikeability Training 2024 - 2027                                                                                           | Wokingham Borough<br>Council | 30/11/2023         | 08/01/2024       | N/A                   |
| ~     | Organisations                 |                                                                                                    | Wokingham Borough            |                    |                  |                       |
|       | All                           | Bus Shelter Supply, Maintenance, Installation and Advertising                                                              | Council                      | 18/12/2023         | 29/01/2024       | N/A                   |
| •     | Workgroups 🥹                  | Dynamic Purchasing System for Passenger Transport Services (Dynamic<br>Purchasing System for Passenger Transport Services) | Wokingham Borough<br>Council | 31/03/2021         | 30/03/2031       | N/A                   |
|       | [No Selection]                |                                                                                                    |                              |                    |                  |                       |

#### Step 3 – Register interest.

Click on the **DPS** link and then click on the green button **Register interest** in the opportunity.

| Dynamic Purchasing System for Passenger Transport Services         Main contract details       Expression of the Dynamic Purchasing System for Passenger Transport Services         Categories 6000000-8 - Transport services (excl. Waste transport)       From 31/03/20         Description Passenger Transport Services for home to school transport, adult social care, children&rsquors, social care and public bus routes,        Register integration of the Dynamic Purchasing System for Passenger Transport, adult social care, children&rsquors, social care and public bus routes,         Region(s) of supply United Kingdom       Contact detail | f interest window<br>1 23:30 to 30/03/2031 23:30<br>est in this opportunity                                              |
|----------------------------------------------------------------------------------------------------|----------------------------------------------------------------------------------------------------|
| Main contract details       Expression of         Opportunity Id       DN535601       From 31/03/20         Title       Dynamic Purchasing System for Passenger Transport Services       Register Inte         Categories       6000000-0-3 Transport Services (excl. Waste transport)       Register Inte         Description       cp-Passenger Transport Services for home to school transport, adult social care, children's social care and public bus routes.        Contact details         Region(s) of supply       United Kingdom       Contact details                                                                                              | f interest window<br>21 23:30 to 30/03/2031 23:30<br>est in this opportunity                                             |
| Opportunity Id         DN535601         From 31/03/20           Title         Dynamic Purchasing System for Passenger Transport Services         Register inter           Categories         6000000-8 - Transport services (excl. Waste transport)         Register inter           Description         -Passenger Transport Services for home to school transport, adult social care, children's social care and public bus routes,       Form 31/03/20           Region(s) of supply         United Kingdom         Contact deta                                                                                                    | 21 23:30 to 30/03/2031 23:30<br>est in this opportunity                                                                  |
| Title         Dynamic Purchasing System for Passenger Transport Services         Register Inter           Categories         60000000-8 - Transport services (excl. Waste transport)         Register Inter           Description         >Passenger Transport Services for home to school transport, adult social care, children' social care and public bus routes,          Region(s) of supply         United Kingdom                                                                                                    | est in this opportunity                                                                                                  |
| Region(s) of supply United Kingdom Contact deta                                                                                                    |                                                                                                    |
|                                                                                                    | ils                                                                                                    |
| Estimated value N/A                                                                                                    | Makingham Parough Council                                                                                                |
| Key words minibus, Coach, Transport, Taxi, bus, Passenger Contact<br>Email R<br>Key dates Address                                                                                                    | Nokingham Bologn Council<br>Robeca Brooks<br>Diecca.Brooks@wokingham.gov.uk<br>11189088302<br>Civic Offices<br>Nokingham |
| Estimated contract dates<br>Start date 31/05/2021 End date 30/03/2031                                                                                                    | Berkshire<br>RG40 1BN<br>Jnited Kingdom                                                                                  |
| Current Dynamic Purchasing System (DPS) round information                                                                                                    |                                                                                                    |

Once you have clicked on the green button *Register interest in the opportunity*, to complete this step, you will also need to click on the link *here* as shown below:

| $\leftarrow$ | С         | â           | ĉ        | https://procontract.due-north.com/Supplier/Advert/View?advertId=0                                                                                                    | e517132-5492-eb11-810c-00                                                                 | 5056b64545 🖽 A                                                                                        | ° ☆ 0                                      | £≡ G           | ~           | ə 🄇         |
|--------------|-----------|-------------|----------|----------------------------------------------------------------------------------------------------|-------------------------------------------------------------------------------------------|----------------------------------------------------------------------------------------------------|--------------------------------------------|----------------|-------------|-------------|
| р            | ro        | act         |          | Expression of interest successful                                                                                                    |                                                                                           |                                                                                                    |                                            | 0              |             | Î           |
|              | Home      | Q Fin       | d opp    | Expression of interest successful                                                                                                    |                                                                                           |                                                                                                    |                                            | ^              | <b>6</b>    | -51         |
|              |           | <u> </u>    |          | You have successfully registered interest in the following opportunity for a                                                                                                    | dl :-                                                                                     |                                                                                                    |                                            |                |             |             |
| Home         | e > Eind  | opportuniti | ies > C  | Dynamic Purchasing System for Passenger Transport                                                                                                    | Services                                                                                  | _                                                                                                    |                                            |                |             | 111         |
|              |           |             |          | You will receive an email notification shortly confirming your registration of                                                                                                    | f interest.                                                                               |                                                                                                    |                                            | Return         | to find opp | portunities |
|              |           |             | Dyr      | What happens next?                                                                                                    |                                                                                           |                                                                                                    |                                            |                |             | 666         |
|              |           |             | Ma       | <ul> <li>You have been invited to participate in the DPS event for this</li> <li>Dynamic Purchasing System for Passenger Transport Se</li> <li>To view this DPS event now, click here.</li> </ul>                                       | epportunity.<br>rvices has been added as a ne                                             | ew activity in your activities                                                                        | s centre.                                  |                |             |             |
|              |           |             |          | I don't have time to look at the DPS now, what shoul                                                                                                    | d I do?                                                                                   |                                                                                                    |                                            |                |             |             |
|              |           |             | Day      | <ul> <li>Don't worry your activity is stored safely against your accoun<br/>sally brown@blueberrytoys.co.uk. The invitation contains a d</li> <li>Please note however that the closing date for this DPS is 30<br/>response.</li> </ul> | and an invitation has been sen<br>rect link to this DPS.<br>March 2031 20:00. Make sure y | nt to your registered email a<br>you leave enough time to c                                           | address<br>complete your                   | 2              |             |             |
|              |           |             | Reg      | For reference, the primary contact for this opportunity is listed below :-                                                                                                    |                                                                                           |                                                                                                    |                                            |                |             |             |
|              |           |             | Ke       | Mrs Rebecca Brooks<br>T: 01189088302<br>F:<br>M:<br>E:<br>E:                                                                                                    | Procurement Portal<br>Wokingham Borough Council<br>Portal<br>Ref Id<br>DN535601           | Organisation<br>Wokingham Borough Co<br>Activity<br>Dynamic Purchasing Sys<br>for Passenger Transport | ouncil<br>stem                             |                |             |             |
|              |           |             | Ent      | Rebecca.Brooks@wokingham.gov.uk                                                                                                    |                                                                                           | Services                                                                                              |                                            |                |             |             |
|              |           |             | Est      | Close                                                                                                    |                                                                                           |                                                                                                    |                                            | -              |             |             |
| https://     | /proconti | ract.due-no | orth.con | /SupplierPostLoginHome?initialActivitiesTab=RecentlyAddedActivities                                                                                                    |                                                                                           | Email Rebecca.B<br>Telephone 0118908<br>Address Civic Offi                                            | Brooks<br>Brooks@wokingham<br>8302<br>ices | <u>.gov.uk</u> |             |             |

## Step 4 – Download and read the documents.

Click on each of the documents to be able to open and download them. Ensure you read each document, starting with *Procurement information* + *Guidance*.

| Buyer: Wokingham Borough<br>Title: Dynamic Purchasing<br>Acceptance Roum<br>Description: Pasenger Transport<br>children's social care | Council<br>System for Passenger Transport Serv<br>: 34<br>Services for home to school transport<br>and public bus routes. | ices ID: 677210 | WO<br>BORC  | KINGHAM                                  | A response to this activity can b<br>submitted no later than<br>30th March 2031 at 8:00 PI<br>Time remaining @ |                    |                   |
|----------------------------------------------------------------------------------------------------|----------------------------------------------------------------------------------------------------|-----------------|-------------|------------------------------------------|----------------------------------------------------------------------------------------------------|--------------------|-------------------|
| ctivity documentation, files & links (6)                                                                                              |                                                                                                    |                 |             | Hide                                     | 7<br>Years                                                                                                    | 3<br>Months        | 1<br>Week         |
| Title                                                                                                    | Туре                                                                                                    | Size            |             |                                          |                                                                                                    |                    |                   |
| <u>1. Procurement Information + Guidance.zip</u>                                                                                      | zip                                                                                                    | 228 KB          |             |                                          | Messages & clarifications (0)                                                                                  |                    |                   |
| 2. Terms, Conditions, Specification.zip                                                                                               | zip                                                                                                    | 3 MB            |             |                                          | wessayes a c                                                                                                   | anneauc            | JIIS ( <b>U</b> ) |
| 3. Application Documents.zip                                                                                                    | zip                                                                                                    | 93 KB           |             |                                          | <ul> <li>This panel will show any messages &amp;<br/>clarifications that have been sent to you</li> </ul>      |                    |                   |
| 9 4. Call-off Documents.zip                                                                                                    | zip                                                                                                    | 326 KB          |             |                                          | concerning this activity from the buyer                                                                        |                    | rom the buyer     |
| 9 5. General Templates.zip                                                                                                    | zip                                                                                                    | 238 KB          |             |                                          | 0 are unread                                                                                                   | aved 0 me          | ssage(s) of which |
| 9 6. Presentation Slides.zip                                                                                                    | zip                                                                                                    | 131 KB          |             |                                          | View all View                                                                                                  | v unread           |                   |
| Duestion sets (1)                                                                                                    |                                                                                                    |                 |             | Hide                                     | Your response                                                                                                  | ,                  |                   |
|                                                                                                    |                                                                                                    |                 |             | The checklist below shows the current st |                                                                                                    | the current status |                   |
| Standard Selection Questionnaire.(SQ)     Mandatory question set of 32 questions of which 26 are mandatory                            |                                                                                                    |                 | e mandatory |                                          | This is your re                                                                                                | sponse su          | ubmission         |

## Step 5 – Start your response.

Click on the **Start my response** green button to start uploading the required policies and other documents.

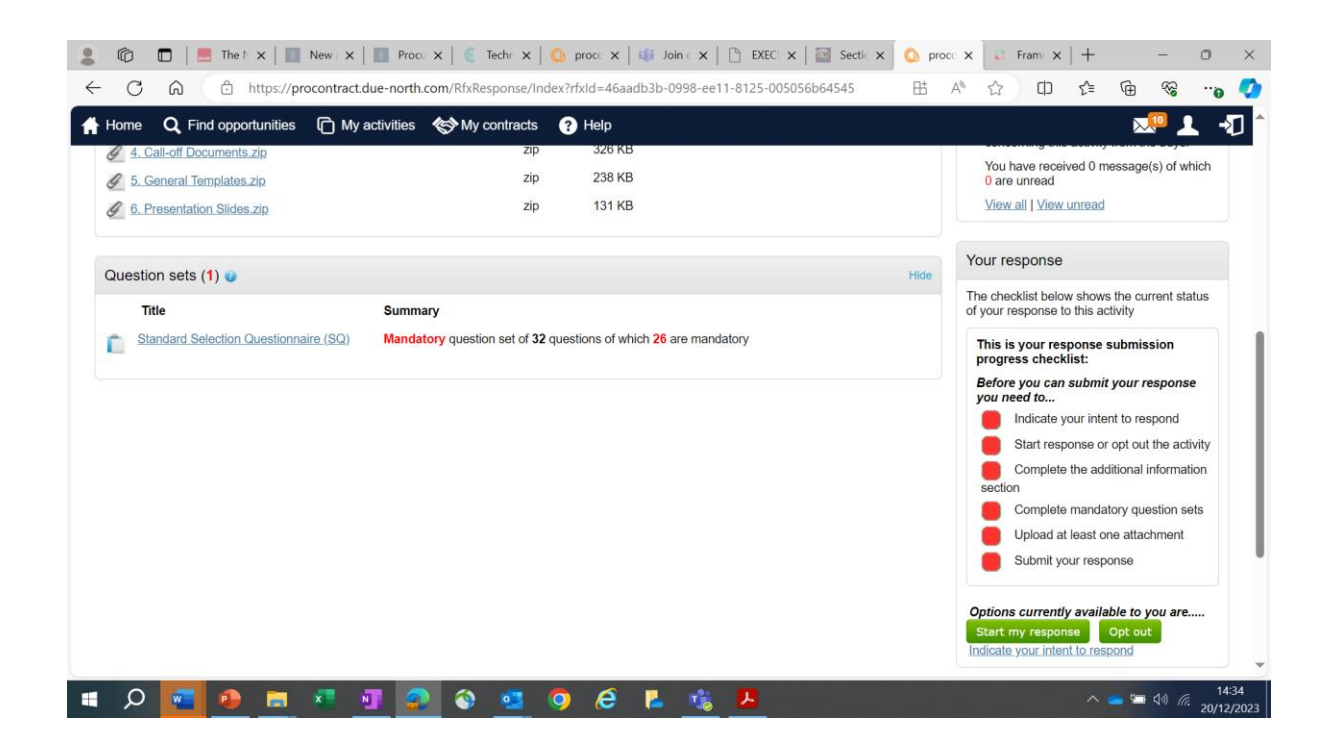

#### Step 6 – Add your response on the system.

To finalise your response, you will need to complete the electronic forms by clicking on the **Standard Selection Questionnaire (SQ)** link and filling in the relevant information; once complete, the progress bar will show as completed.

| Home <u>Q</u> Find opportunities 🖸 M                                                                                            | y activities   My contracts 🕐 Help                                                |                                                                                            |                | 🚬 🔍                                                                                                    |
|----------------------------------------------------------------------------------------------------|-----------------------------------------------------------------------------------|--------------------------------------------------------------------------------------------|----------------|----------------------------------------------------------------------------------------------------|
| our response summary                                                                                                    |                                                                                   | <u><ba< u=""></ba<></u>                                                                    | ack to summary | 🕡 Take a tou                                                                                                    |
| Response information 🥥                                                                                                    |                                                                                   |                                                                                            |                | Deadline & time remaining 💿                                                                                                    |
| Supplier: blueberry toys<br>Workgroup: all<br>Workgroup contacts: sally brown<br>Activity id: DN535601<br>Response id: R6655806 | Company reg number:<br>Company address:<br>Website:                               | 12858202<br>Denmark Street<br>Wokingham<br>Berkshire<br>United Kingdom<br>RG40 2AY<br>None | <b>F</b> dit   | A response to this activity can be<br>submitted no later than<br>30th March 2031 at 8:00 PM<br>Time remaining<br>7 3 1<br>Years Months Week |
| ou have not started the 'Additional information                                                                                 | n' section. Click on the 'Edit' link to begin.                                    |                                                                                            | • —            | Your response a Response history                                                                                                    |
| Question sets (1) 🥑                                                                                                    |                                                                                   |                                                                                            |                | The checklist below shows the current status of your response to this activity                                                              |
| Title  Standard Selection Questionnaire (SQ)                                                                                    | Summary<br>Mandatory question set of <b>32</b> questions of which 26<br>mandatory | Progress<br>8 are                                                                          | Action<br>Edit | This is your response submission progress checklist:<br>So far you have<br>Indicated intent to respond                                      |

You will also need to upload all necessary policies and method statements by adding them as attachments in the *Response documentation, files & links section*, as shown below. To start, you will need to click on the *Add* link.

|                                                                                                    | ctivities (3) Help                                                             |          |                |                                                                                                    | 🚣 ⊰                                                                                                    |
|----------------------------------------------------------------------------------------------------|--------------------------------------------------------------------------------|----------|----------------|----------------------------------------------------------------------------------------------------|----------------------------------------------------------------------------------------------------|
|                                                                                                    |                                                                                |          |                | Your response 🥑                                                                                                    | Response history                                                                                                    |
| Question sets (1) 🥹                                                                                                    |                                                                                |          |                | The checklist below sh<br>status of your response                                                                                                    | ows the current<br>e to this activity                                                                                                    |
| Title         Standard Selection Questionnaire (SQ)         Response documentation, files & links (Investigation of the selection of the selecti | Summary<br>Mandatory question set of 32 questions of which 26 are<br>mandatory | Progress | Action<br>Edit | This is your response<br>Toriges checklist:<br>So far you have<br>Indicated inter<br>(2012/2023 14:34)<br>Started to dra<br>this activity<br>Before you can sub<br>response you need<br>Complete the<br>information section<br>Complete the<br>information section<br>Complete the<br>information section<br>Submit your n<br>Options currently ave<br>are<br>Opt out | se sum ectivity se submission Int to respond ft your response to mit your co additional Indatory question st one attachment esponse ailable to you |

# Final step – compile all necessary documents and submit your application.

All boxes in the *Response submission progress checklist* need to be green (as shown above) before you can submit your response.